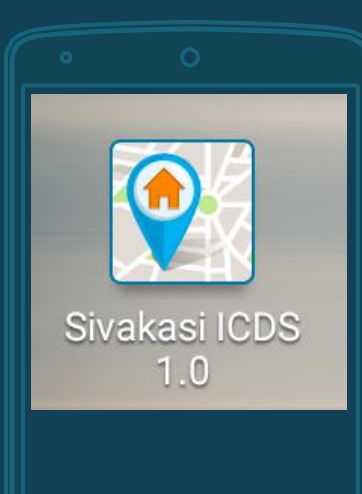

AWC Geo-Tagging

## Geo-tagging of Anganwadi Centres Sivakasi

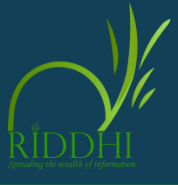

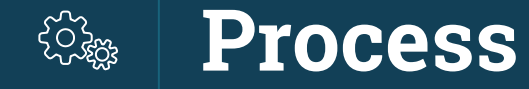

Installing the Mobile Application from Play Store Registering the User in the Application Geo-tagging using the mobile application

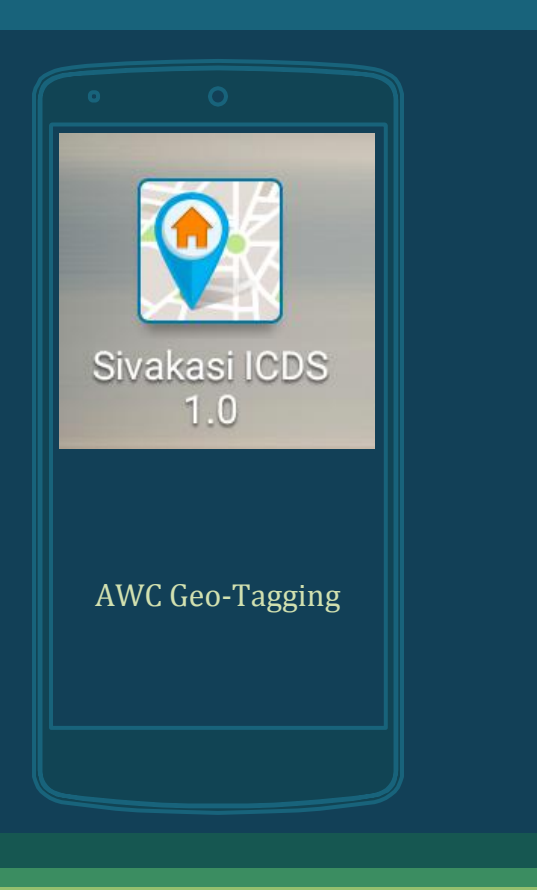

# How to install the Mobile Application ?

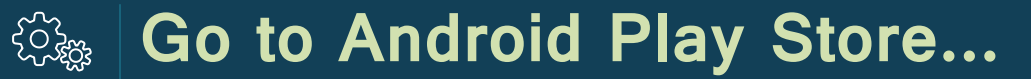

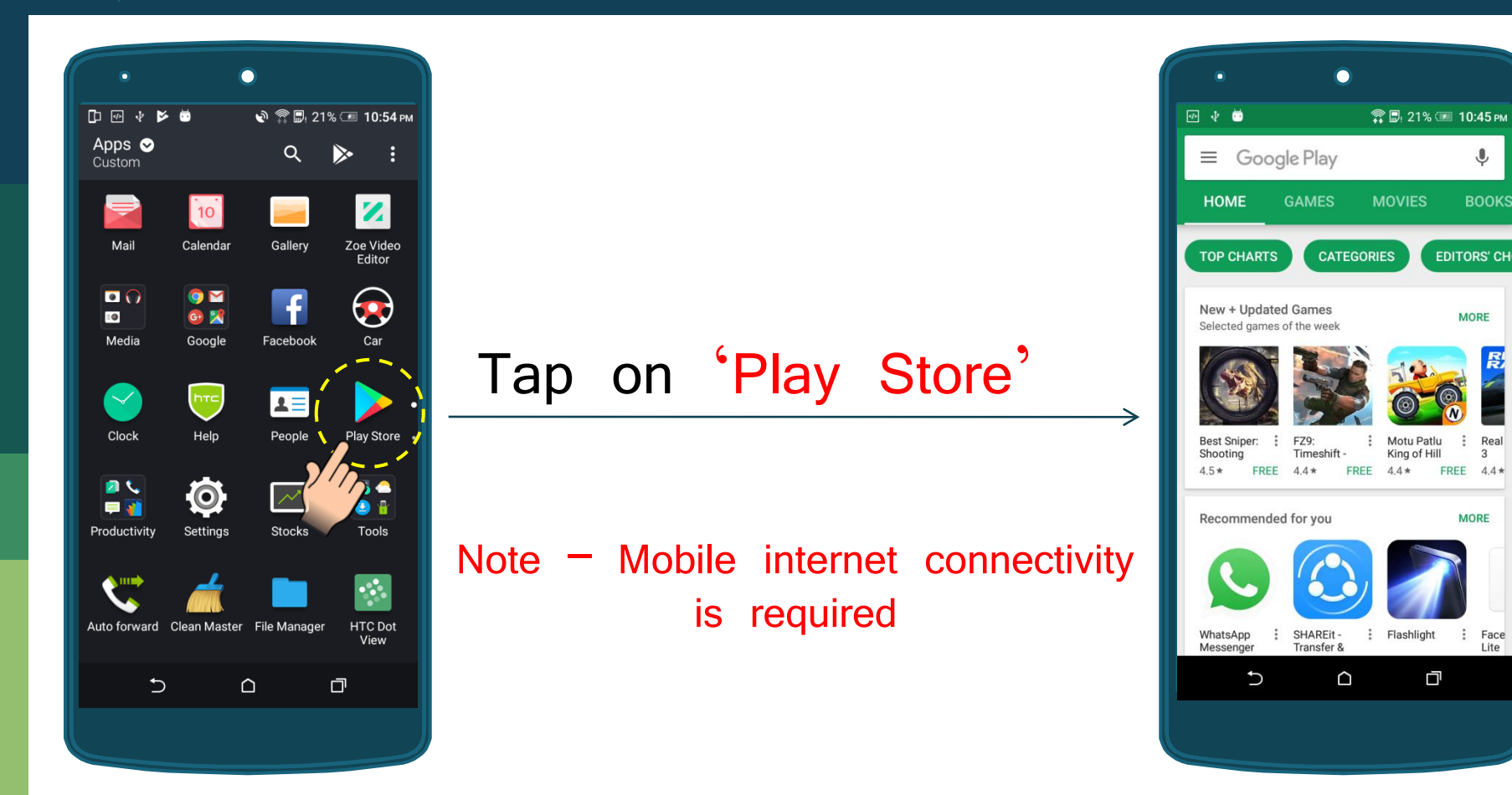

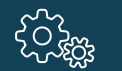

#### ① Go to Android Play Store...

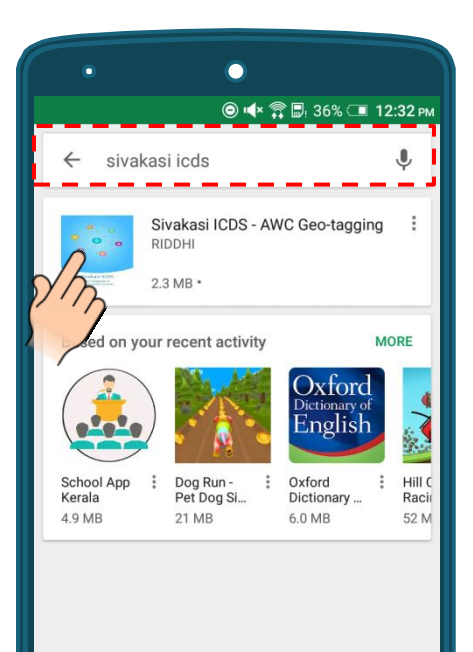

 $\bigcirc$ 

Ð

## Type "Sivakasi ICDS" in the search box

Tap on "Sivakasi ICDS – AWC Geo-tagging"

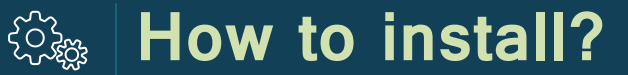

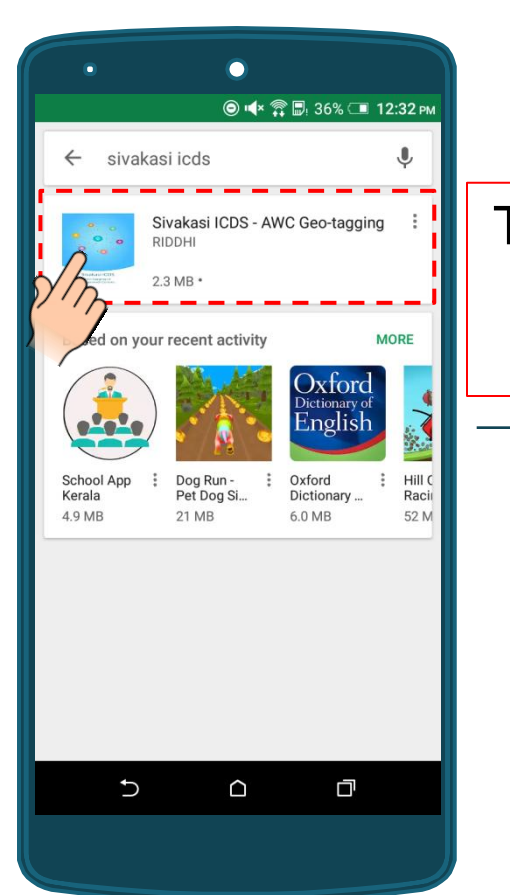

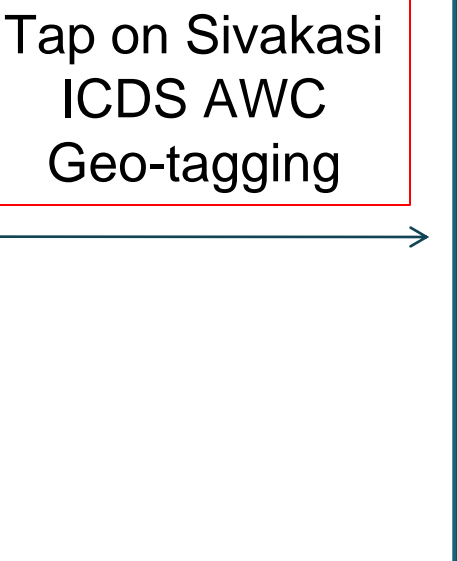

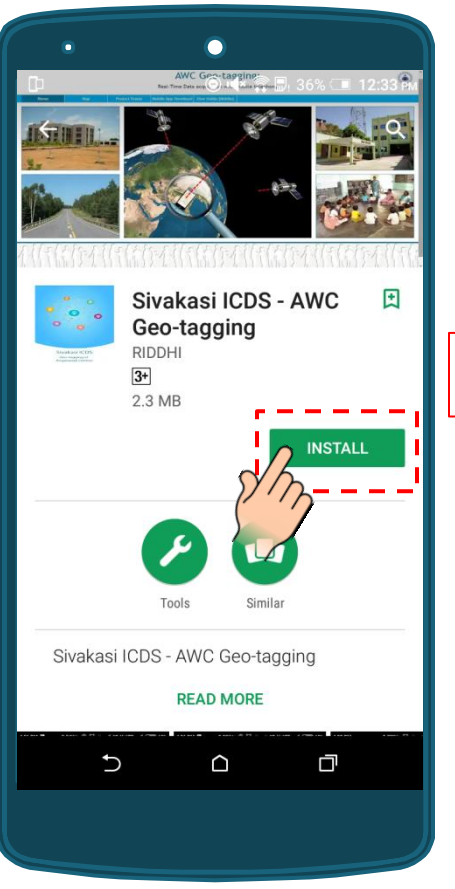

Tap on <Install>

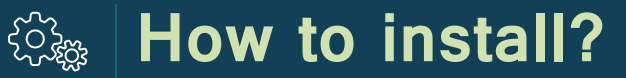

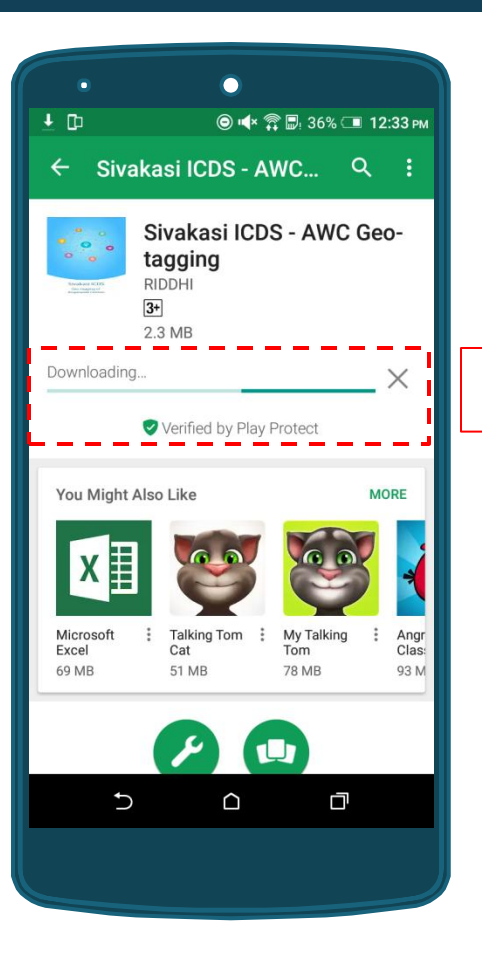

#### Mobile application is being installed

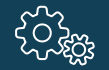

#### How to install?

| •                                                  | ٠               |              |          |
|----------------------------------------------------|-----------------|--------------|----------|
|                                                    | © <b>∙</b> ≮× ′ | 🛱 🗗 36% 🗔 1  | 12:33 рм |
| ← Siv                                              | akasi ICDS - A  | wc           |          |
| Sivakasi ICDS - AWC Geo-<br>tagging<br>RIDDHI<br>3 |                 |              |          |
| UNIN                                               | ISTALL          | OPEN         |          |
| You Might                                          | Also Like       | Mu Talking   |          |
| Excel                                              | Cat             | Tom<br>78 MB | Clas:    |
| Tools Similar                                      |                 |              |          |

Installation done, tap on <back> button to exit from Play Store

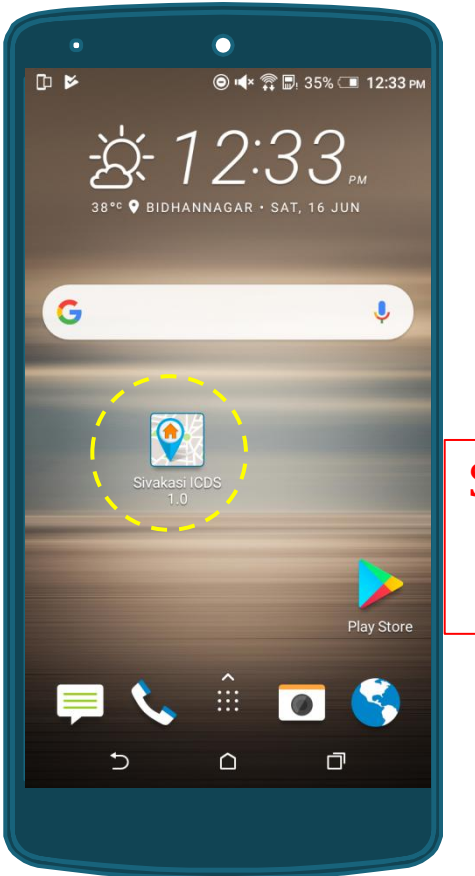

Sivakasi ICDS icon will appear in your phone

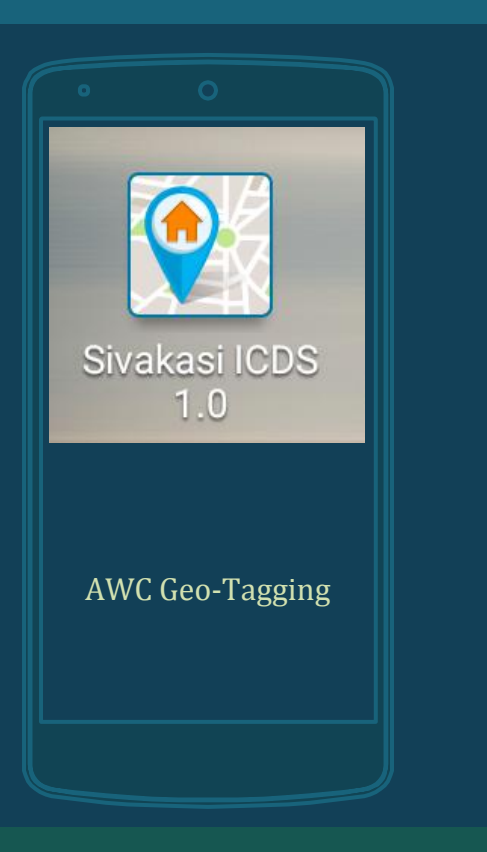

# How to register your mobile application?

**Note**— *This is a one-time activity and needs to be followed for the first time before starting to use the application* 

#### How to register?

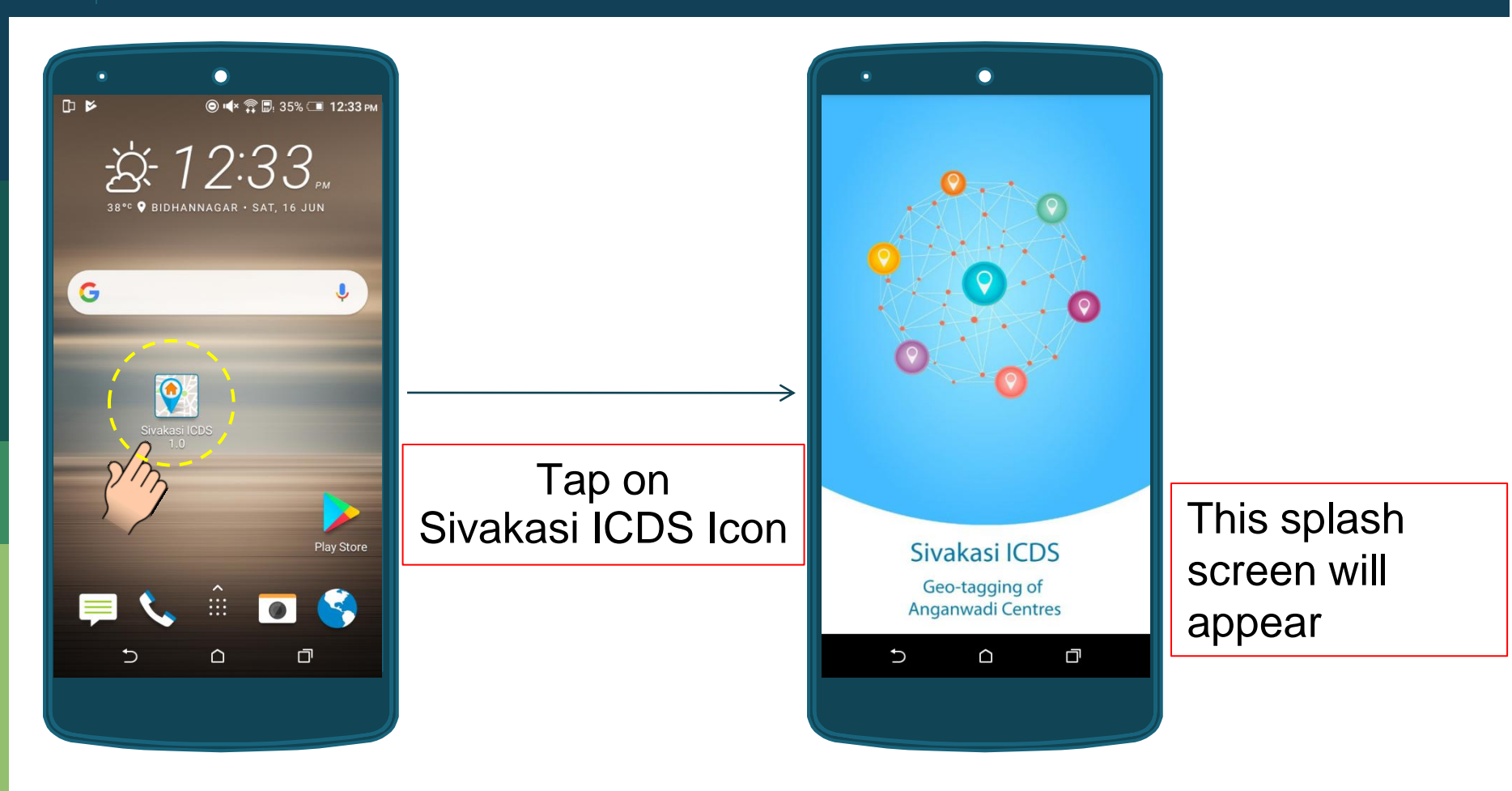

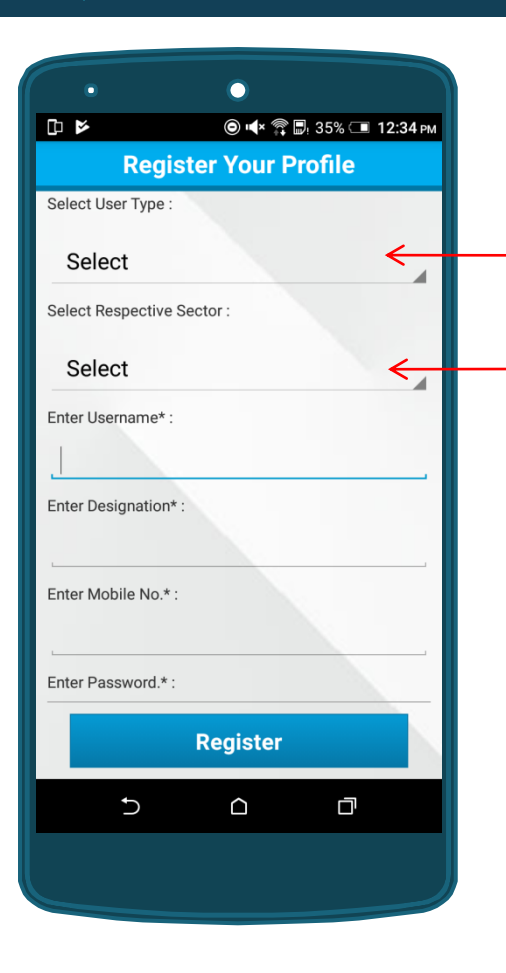

Note- Mobile internet connectivity is required for user registration

Select <User Type>, i.e. if you are a ICDS Project level official, then Select <Project> and if you are a ICDS Sector level official, then select <Sector>

If the selected user type is <Sector>, then ONLY the respective Sector names will be displayed here.

Select your <Sector>

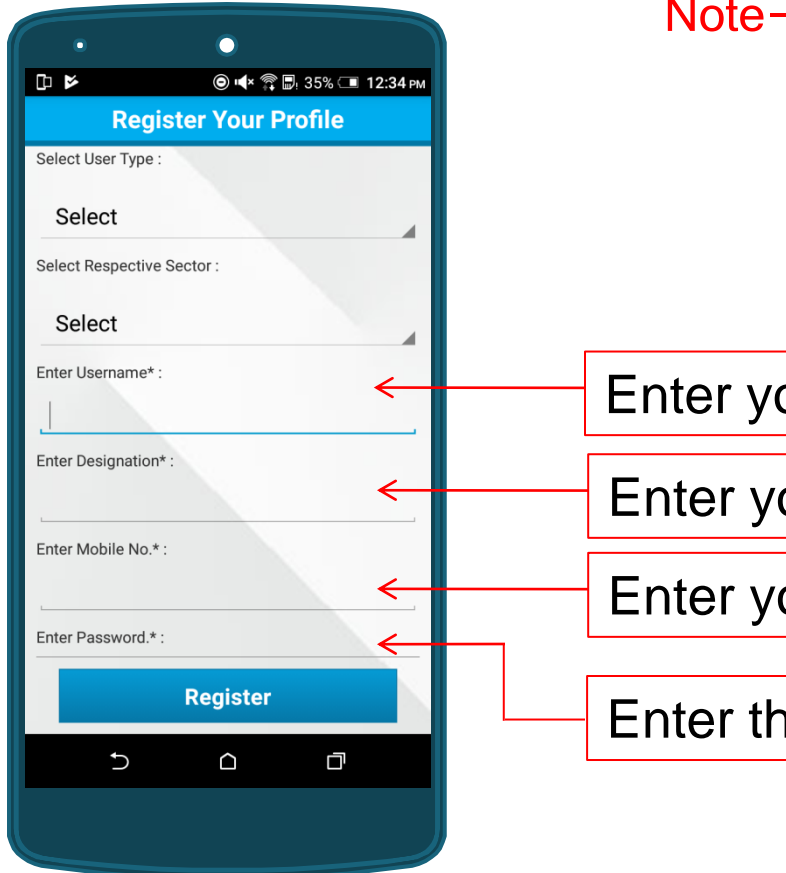

# Note- Mobile internet connectivity is required for user registration

Enter your <Name>

Enter your < Designation>

Enter your <mobile number>

Enter the <default password>

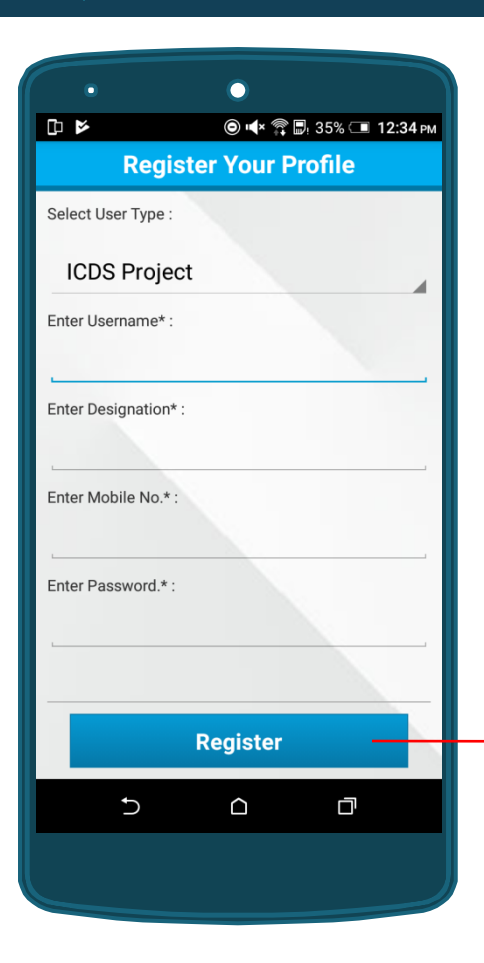

# Note- Mobile internet connectivity is required for user registration

After all inputs, tap on <Register>

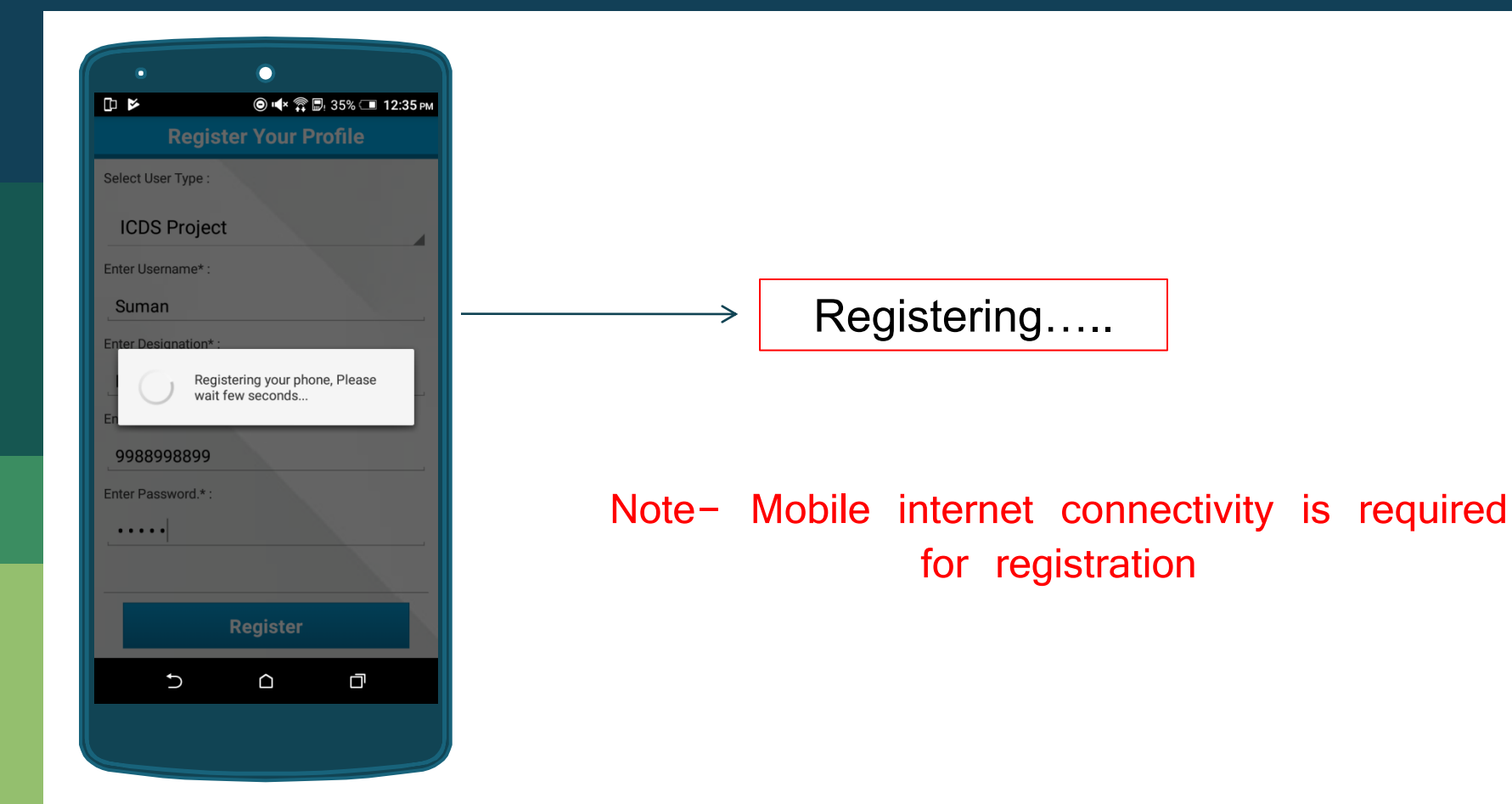

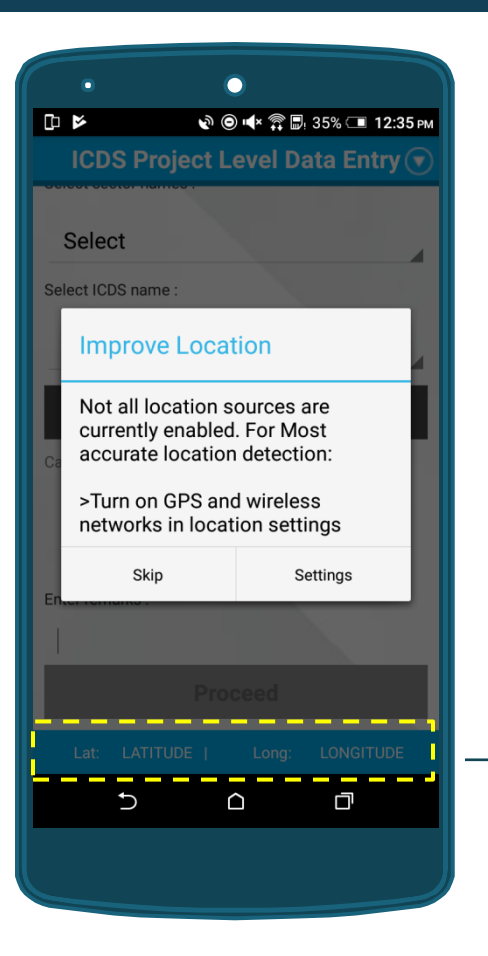

#### Registration Completed

If the GPS is not stable, Latitude-Longitude values will not be visible at the bottom of the screen

Turn on and stabilize GPS to view Latitude-Longitude details

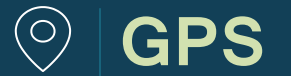

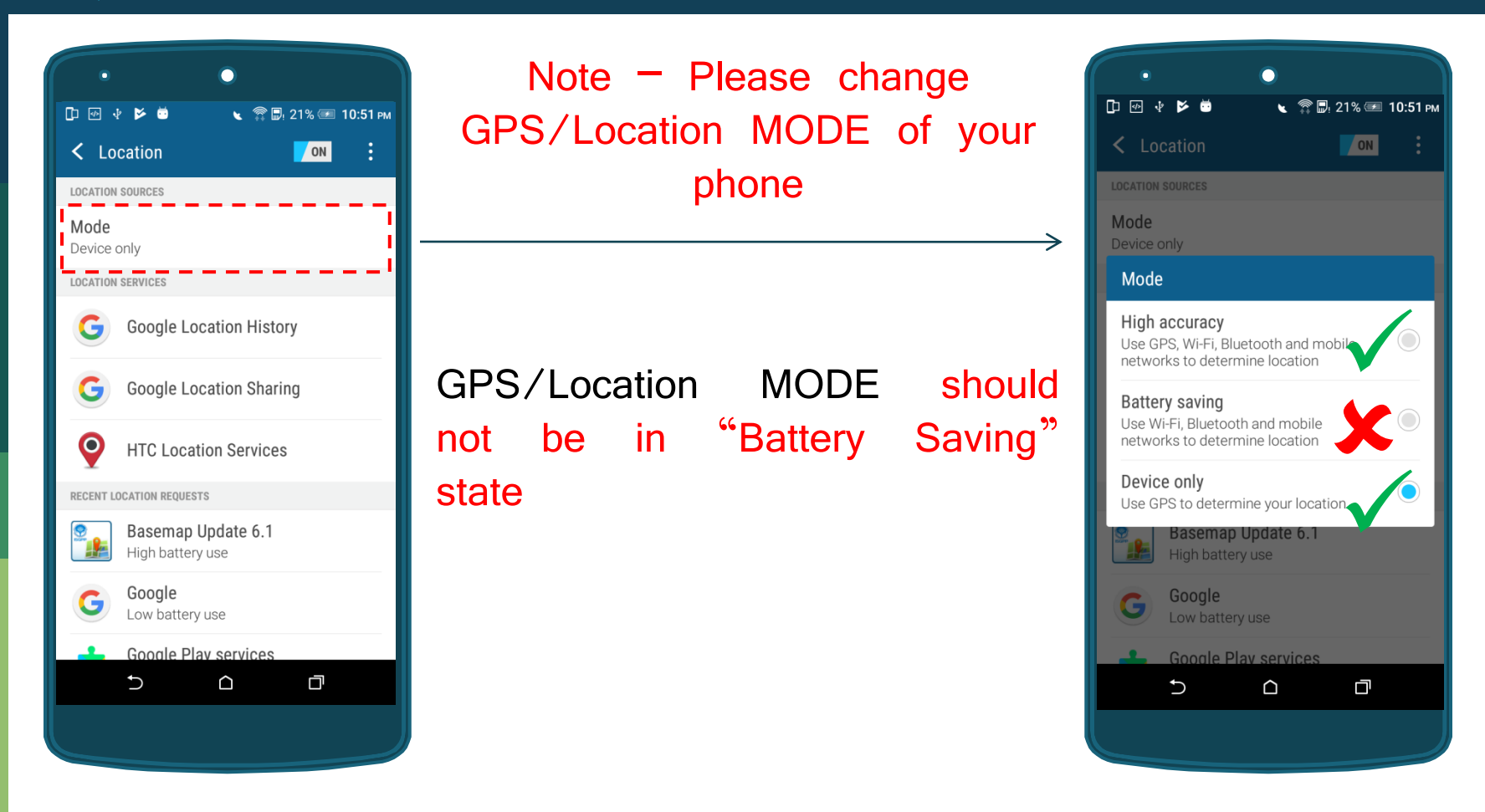

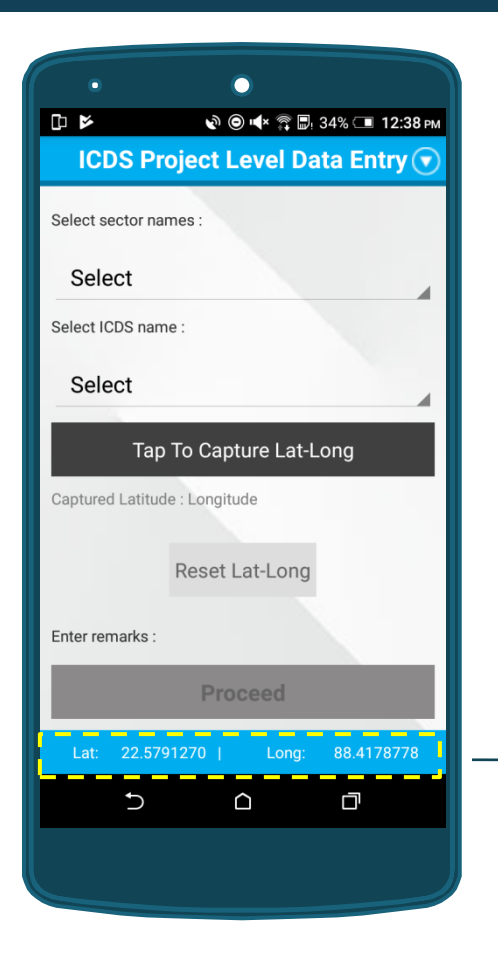

# Note – You cannot proceed further without stabilizing GPS coordinates

Once the GPS is stabilized, you can view the latitude longitude details at the botttom of the screen

Note – GPS operates independently of any telephonic or internet reception

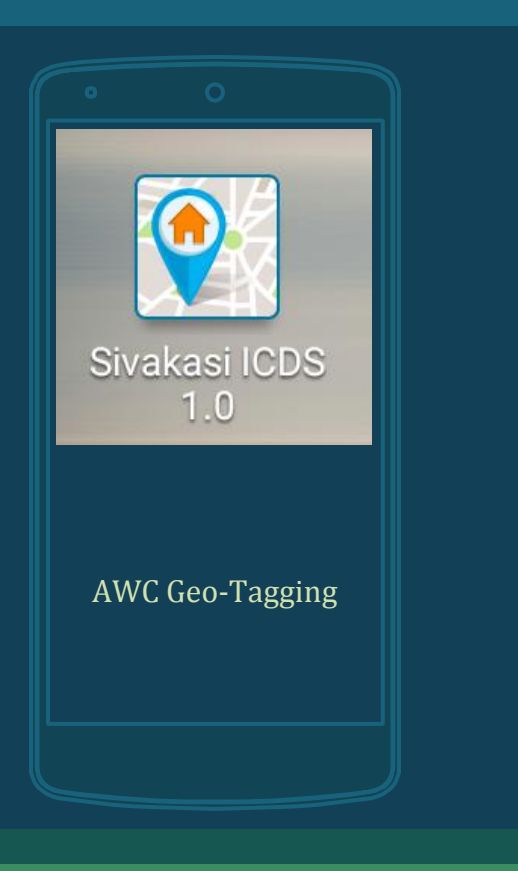

## How to Geo-tag AWCs?

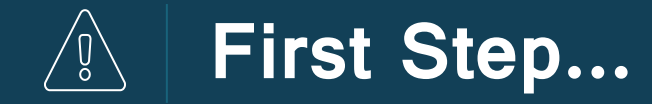

# Turn on GPS and Stabilize it

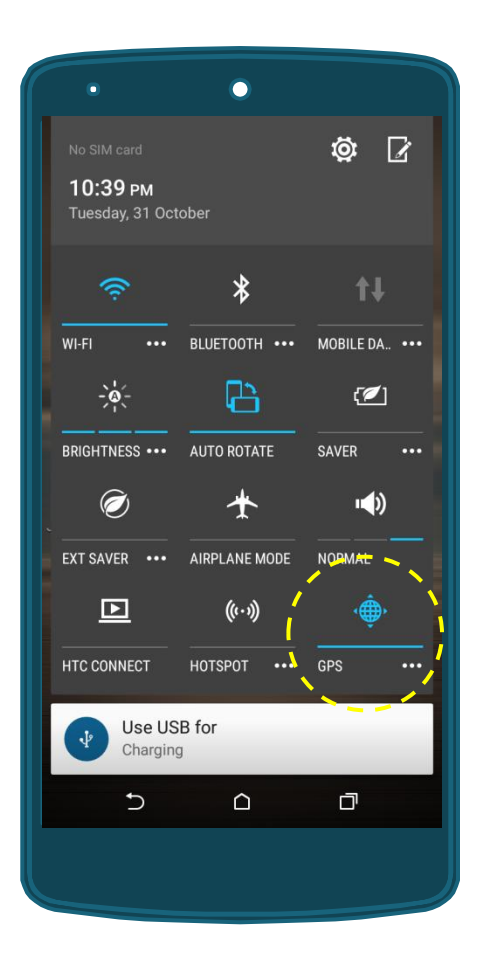

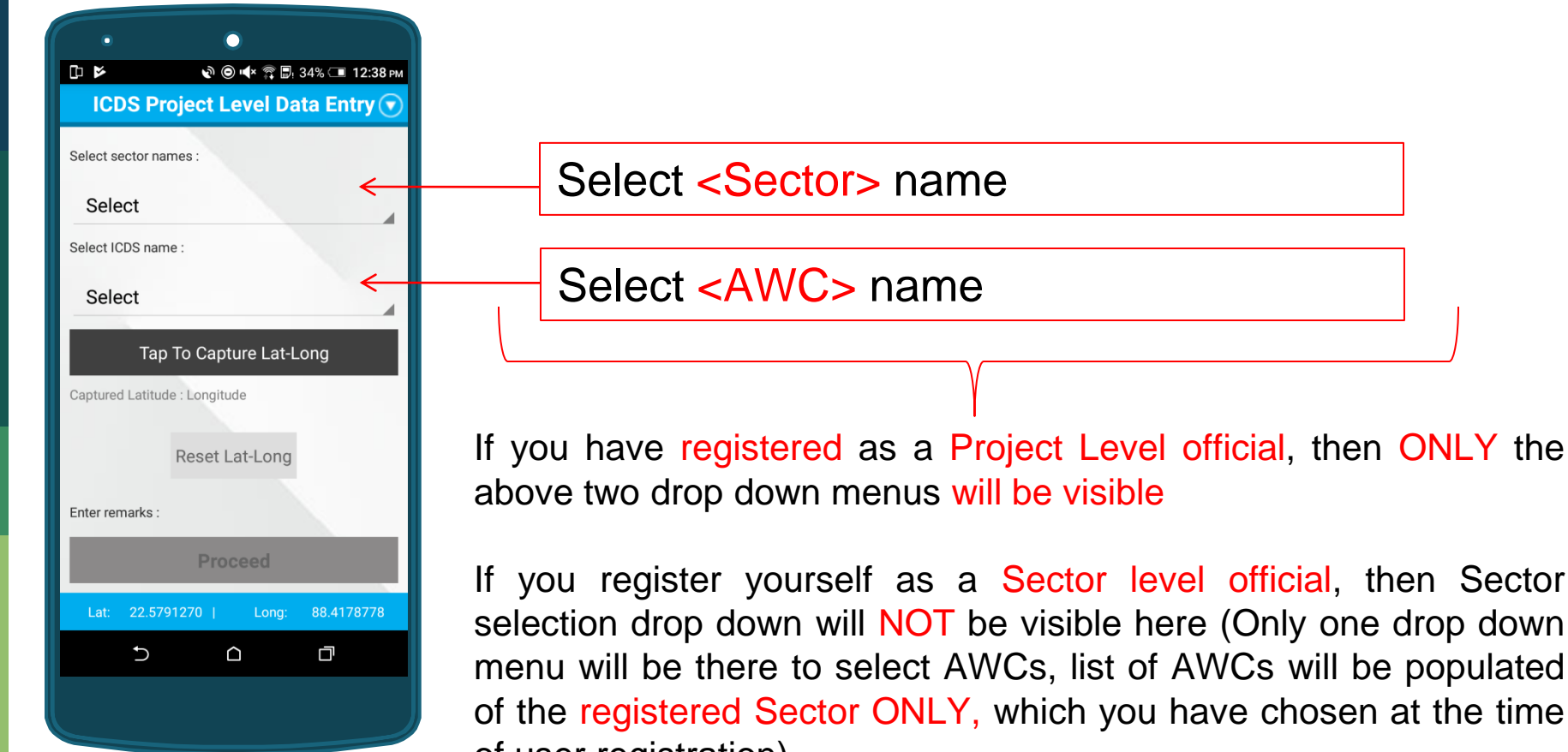

of user registration)

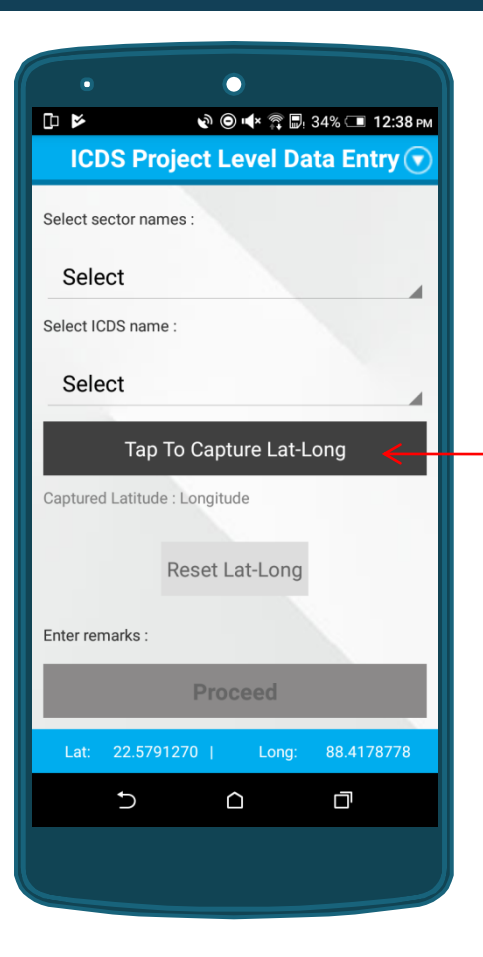

Tap here to capture the lat-long details (Tap on this button from the AWC building to capture accurate location details)

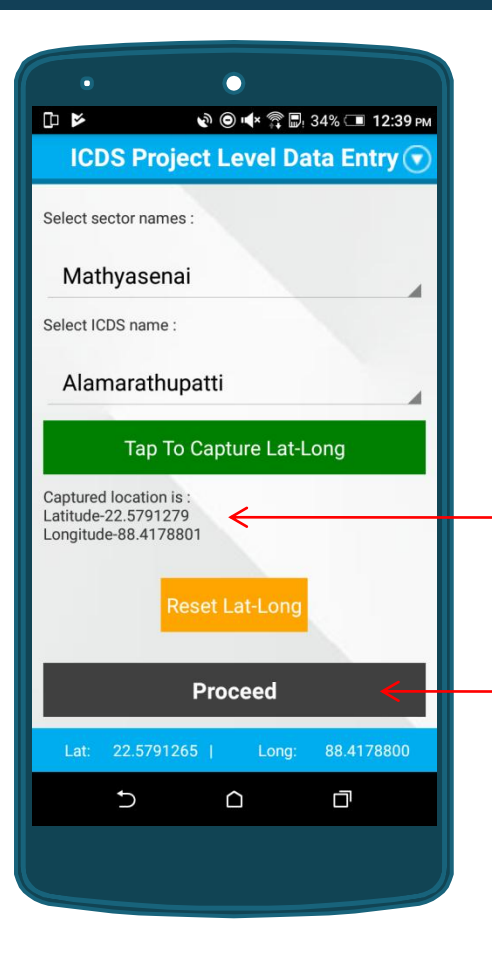

Location Captured...

After capturing the lat-long, tap on <Proceed> button to take picture of the AWC (move away from the AWC building to get a clear picture of the place)

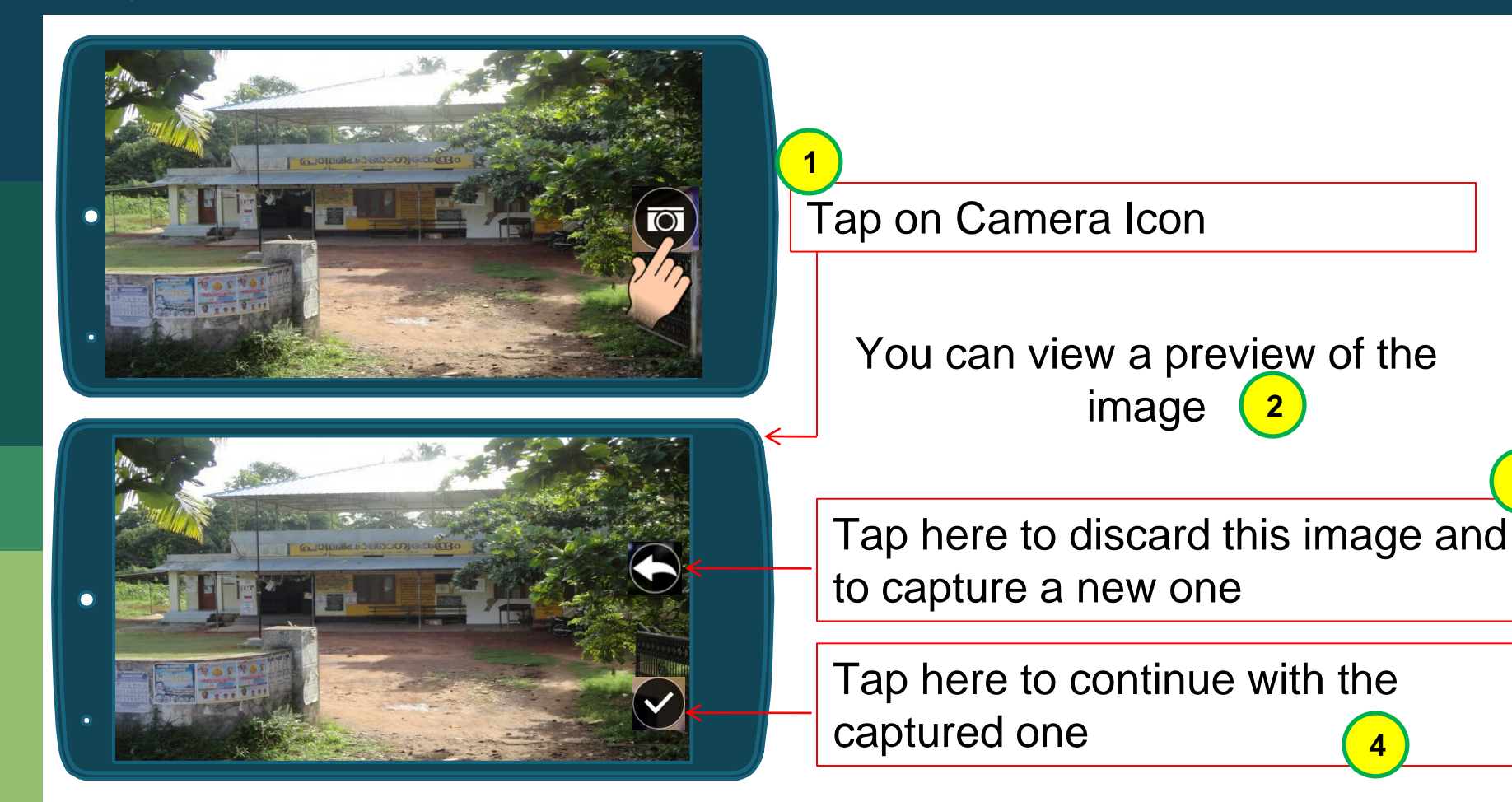

3

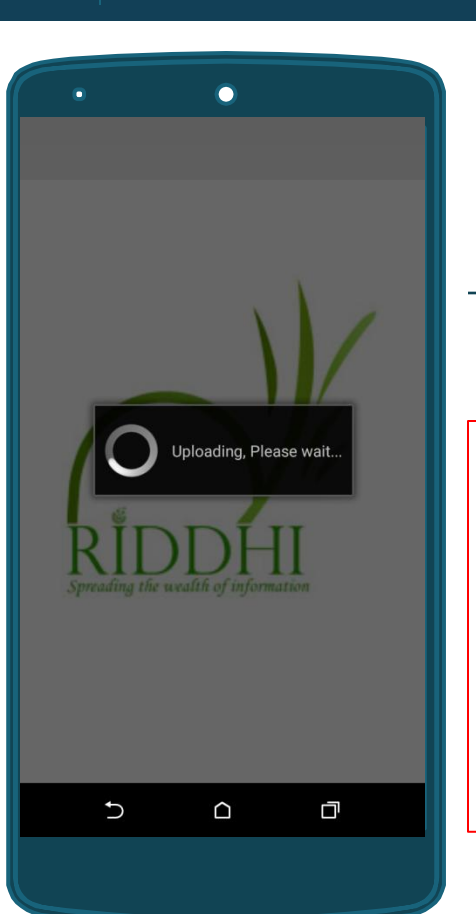

Captured dataset will be uploaded in the web server (if internet connection is available)

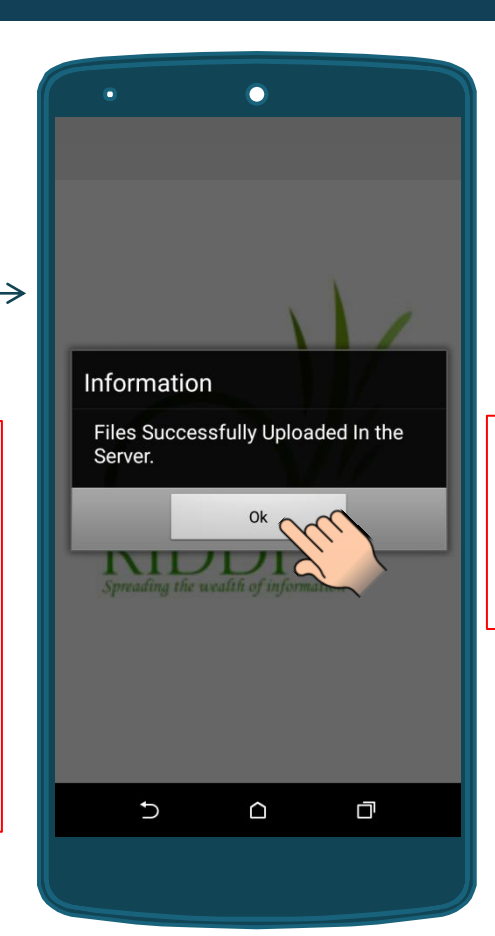

Tap on <OK> to complete the process

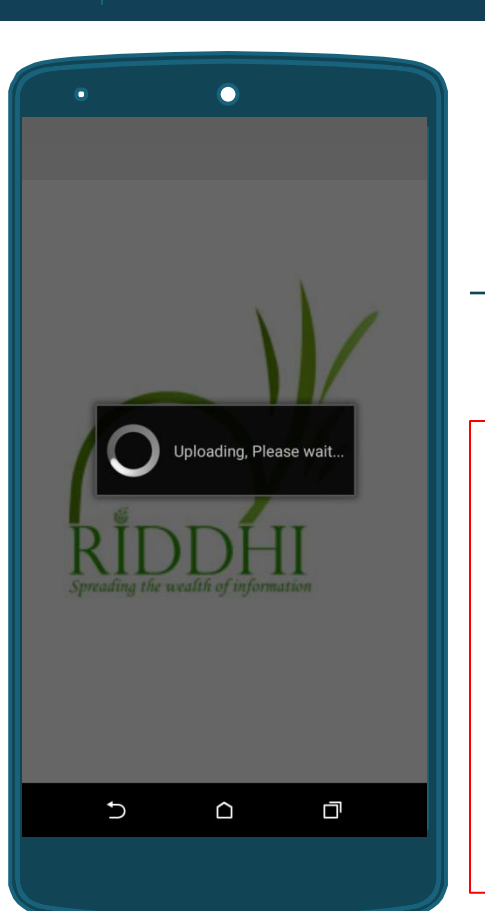

If internet connection is not available at the time of upload, then the data will be stored in the phone's memory

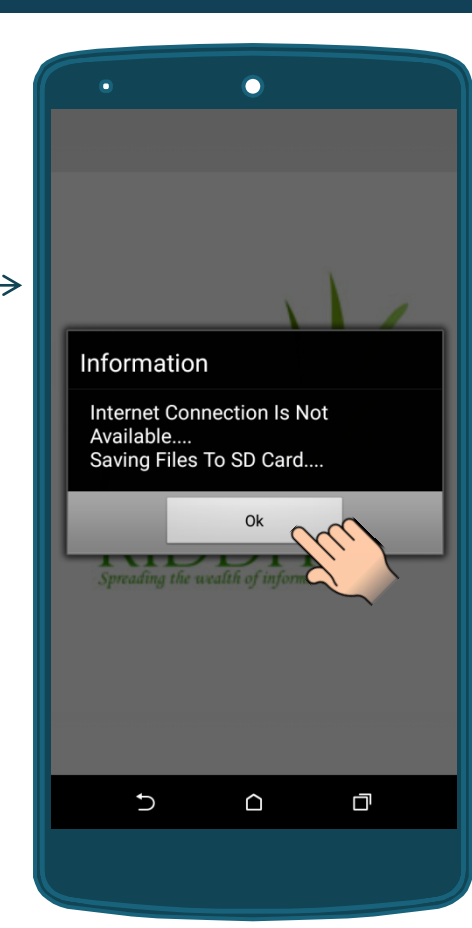

Tap on <OK> to complete the process

Once the internet connection is available again, open the application to upload stored files

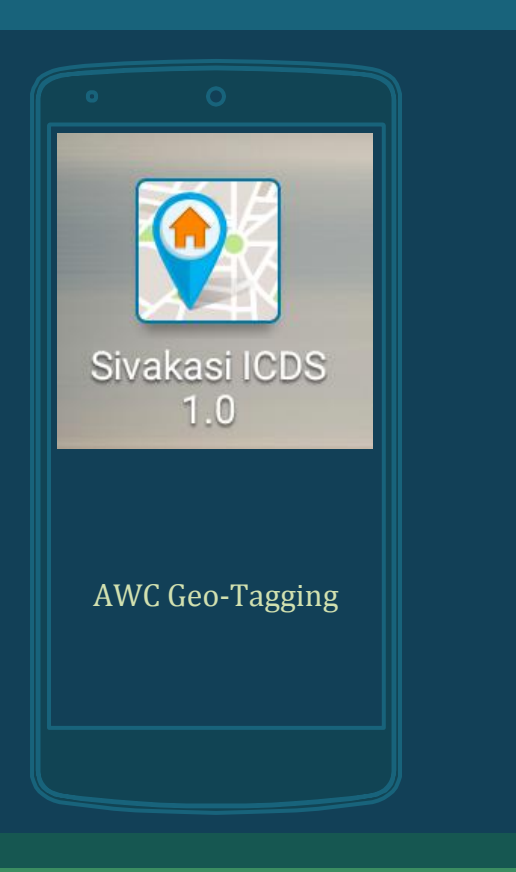

# How to upload stored files from phone memory?

#### A How to view number of stored files?

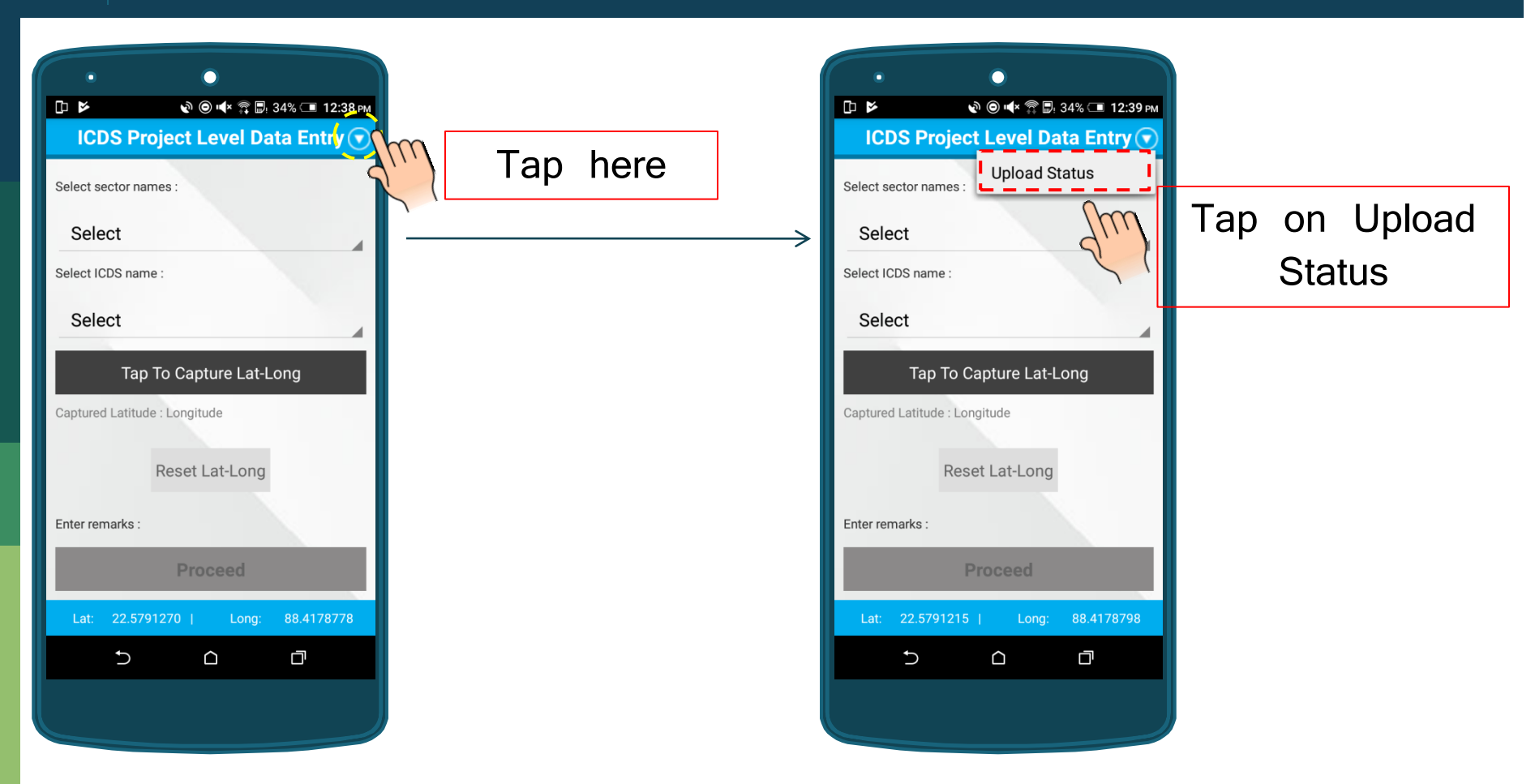

#### **How to view number of stored files?**

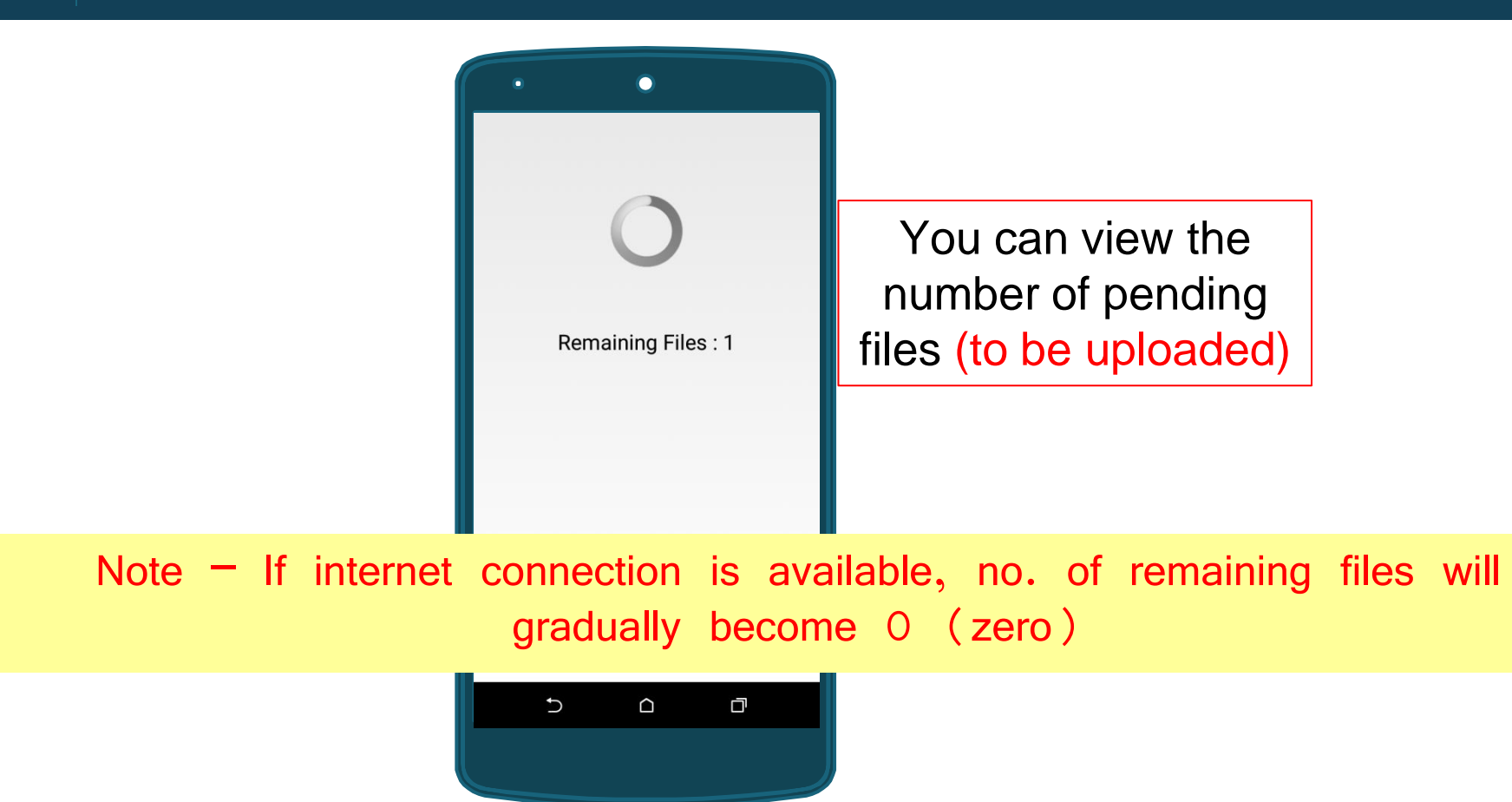

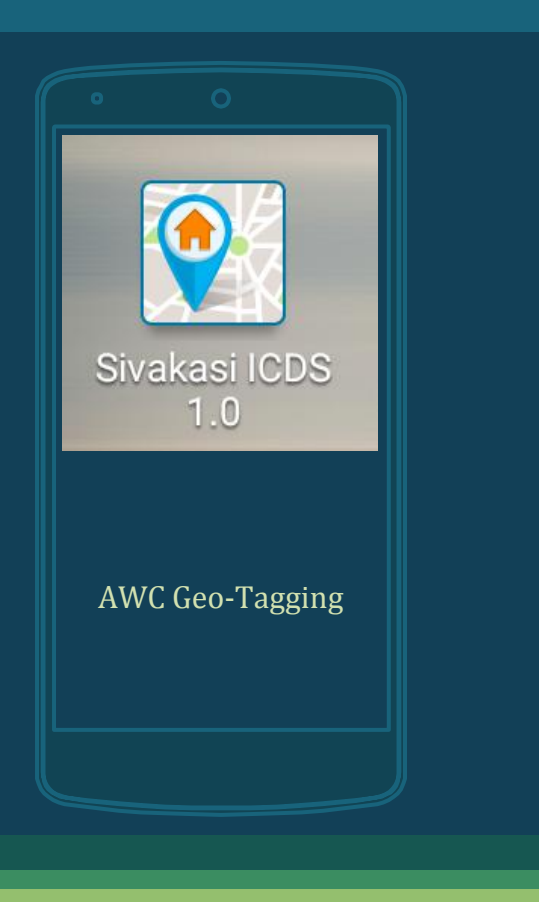

### How to view uploaded data in GIS?

http://sivakasi.indiagis.org

#### Web GIS $(\circ)$

#### Open the web portal (<u>http://sivakasi.indiagis.org</u>)

Click on the Map menu

#### AWC Geo-tagging:

Real-Time Data acquisition with mobile telephony

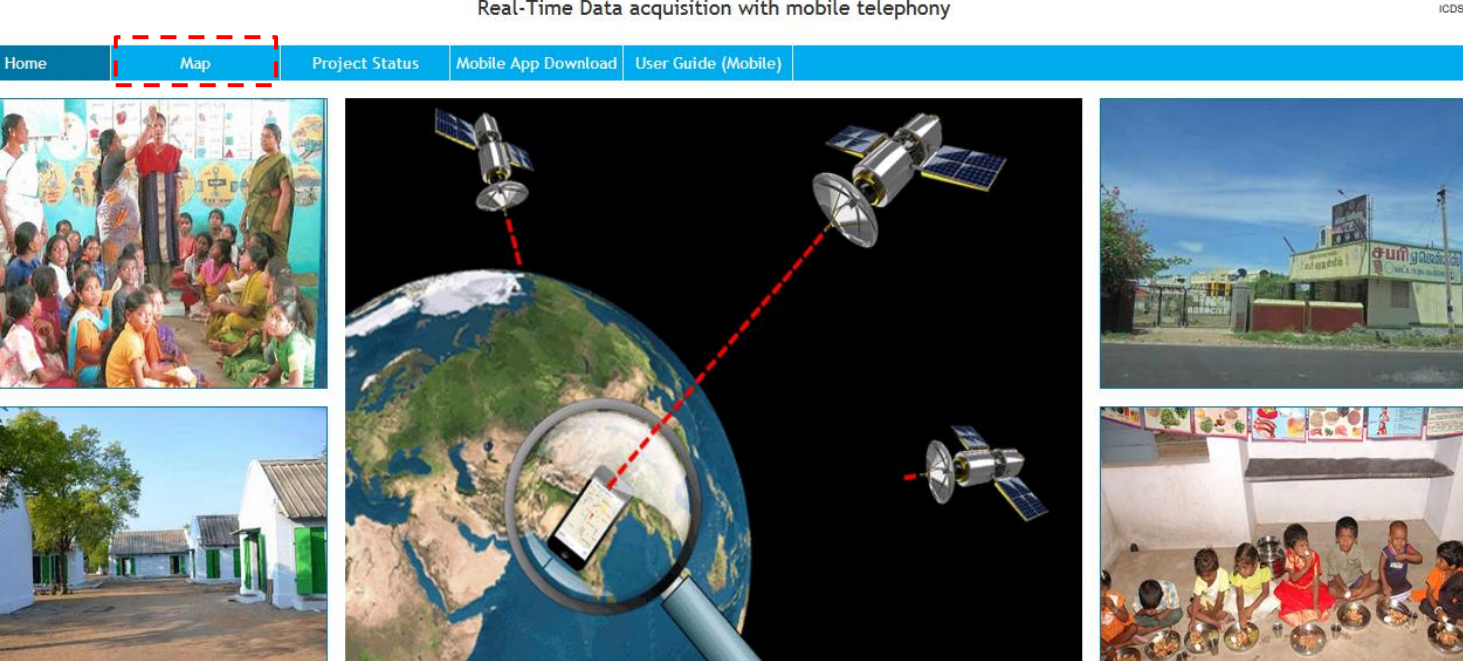

### **Web GIS**

#### Sivakasi Map

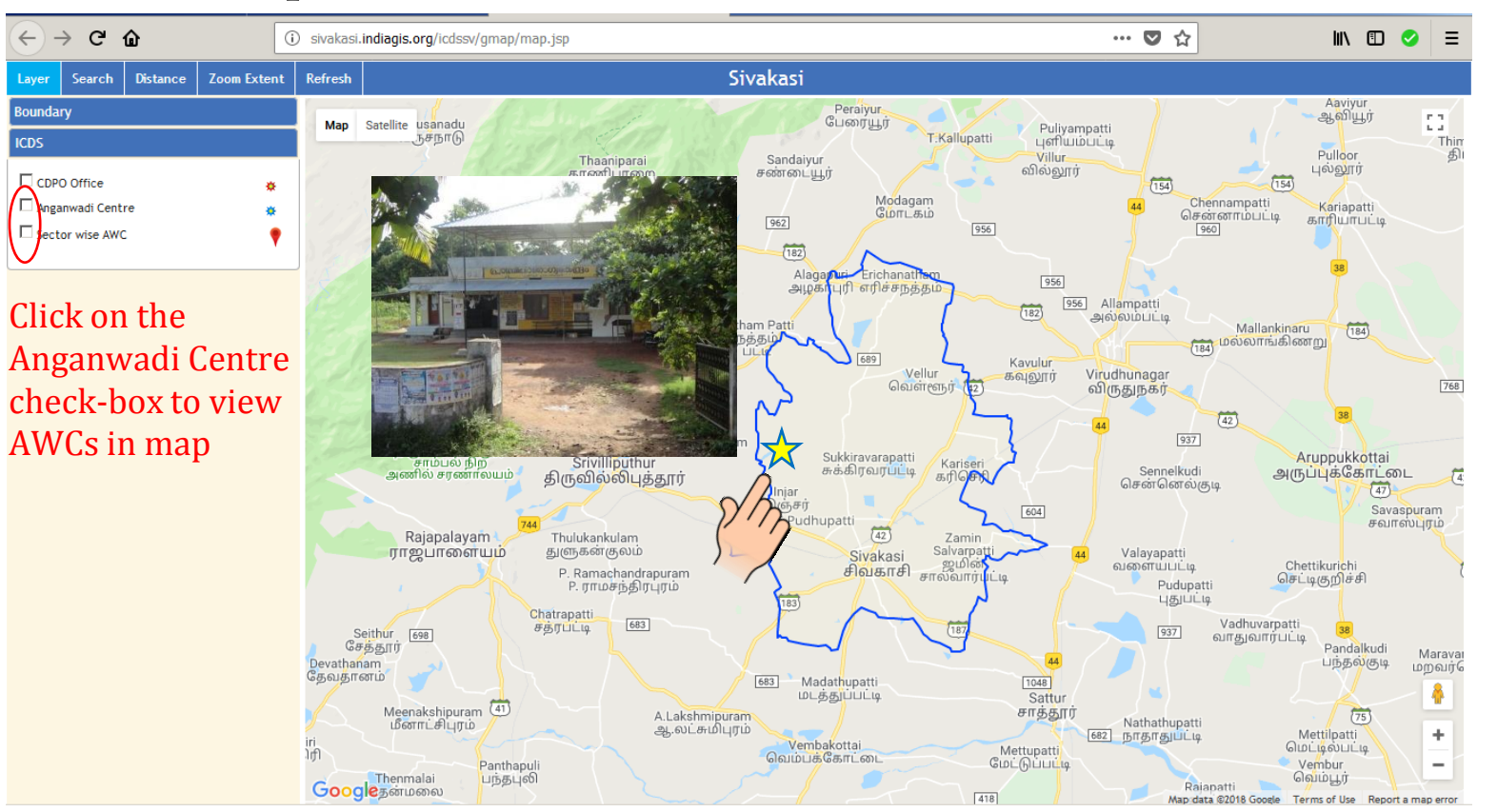

### 

#### You can also view Google satellite imagery in the background

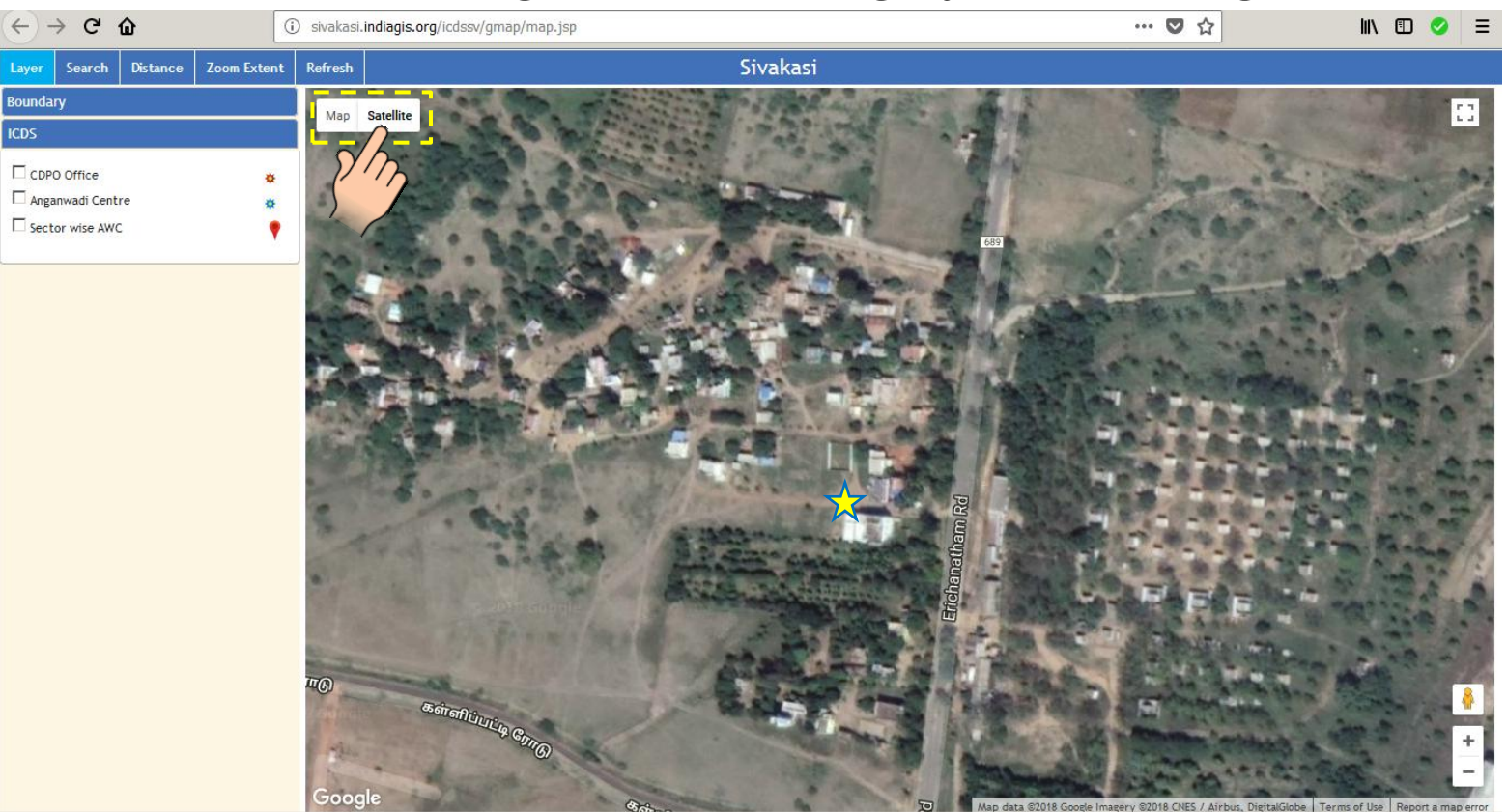

# Thank You!